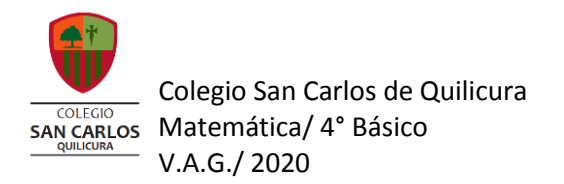

## Guía instructivo para realizar trabajo evaluado en Classroom

| clases"                                                                                                    | Paso 1                                                                                                    |       |  |  |
|----------------------------------------------------------------------------------------------------|----------------------------------------------------------------------------------------------------|-------|--|--|
| ≡ Matemática<br>≠0.2010                                                                                                    | Novedades Trabajo en clase Personas                                                                                                    | III 🚺 |  |  |
| Todos los temas<br>Procesos evaluativos<br>Unidad 2<br>Material peometria<br>Material unidad 1 n.,<br>Evaluaciones plataf.,<br>Clases grabadas | Ver tu trabajo     Calendario de Google     Carpeta de la clase en Drive     Paso 2      Processos evaluativos     Verturativa resolución de problem.     Peter de entrega 11 sep.      Proces: 11 Agrado      Resulte cada problema siguiendo los asjontmos trabajados en clases y responder la pregunta de forma completa.     Tech de entrega 1.1 sep.      Proces: 12 Agrado      Resulte cada problema siguiendo los asjontmos trabajados en clases y responder la pregunta de forma completa.     Tech una completa las sugrencias de la problem.     Vertura las sugrencias de la problema     Proces: 2      Proces: 2      Proc |       |  |  |
|                                                                                                    | Ver tarea                                                                                                    |       |  |  |

Paso n°1 : Entra a classroom en la asignatura de matemática y selecciona la pestaña "Trabajo en

Paso n°2: Presiona la pestaña que dice "Trabajo evaluado: Uso de simetría"

Paso n°3: Haz click, sobre el documento de la guía solamente, y luego imprímelo si es que puedes o bien, realiza tu actividad desde el computador o tu dispositivo móvil.

Si imprimiste la guía y la realizaste a mano, debes sacarle fotografías o bien escanearlas para subirlas y guardarlas en el computador, con un nombre y en un lugar que sea fácil de recordar.

Si la hiciste en formato digital, recuerda guardar los cambios que realices en el archivo para que no tengas problemas con el llenado de información.

Paso n°4: Una vez que hayas terminado de contestar tu guía y de hacer la hoja de block con la muestra de los 4 origami, debes subirlas a Classroom. Para ello presiona el botón "+ agregar o crear" y presiona el botón azul que dice siguiente.

| Atemática<br>4-0 2020 | Evaluación formativa resolución o<br>que involucren multiplicar y dividi<br>Vanla Arostica Gutterrez - 13:19                                                                                                    | le problemas<br>r.                  | Tu trabajo Asignada<br>+ Agregar o crear                       |
|-----------------------|----------------------------------------------------------------------------------------------------|-------------------------------------|----------------------------------------------------------------|
|                       | O puntos Fecha de entrega: 11 sep.<br>esuelve cada problema siguiendo los pasos señalados. Recuerda poner correctamente el nombre de las operaciones,<br>solver las operaciones utilizando los algoritmos trabajados en clases y responder la pregunta de forma completa.<br>en en cuenta las sugerencias de tu profesora.<br>ube tu guía terminada a classroom. |                                     | Cómo agregar o crear ×<br>archivos para tu trabajo en<br>clase |
|                       | guia resolución de problema<br>Word                                                                                                    | guia resolución de problema<br>Word | agregas o creas                                                |
|                       | Agregar un comentario de la clase                                                                                                    |                                     |                                                                |

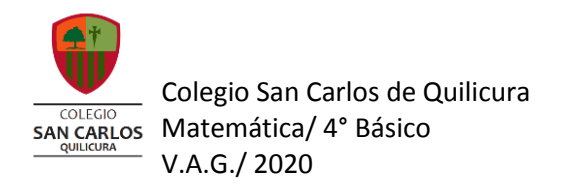

Paso n°5: Presiona el botón "+ agregar o crear". Se va a desplegar una pestaña y desde ahí debes adjuntar el archivo de la guía, tal cual como envías tus documentos por correo.

Finalmente da click en "entregar" y listo.

| <ul> <li>Final Action for matting resolución de problemas de la segura de la segura de la se</li></ul> | ■ Matemática<br>4-D 2020 |                                                                                                    | Paso 5                                                             |
|----------------------------------------------------------------------------------------------------|--------------------------|----------------------------------------------------------------------------------------------------|--------------------------------------------------------------------|
| resolver las operaciones utilizando los algoritmos trabajados en clases y responder la pregunta de forma completa.<br>Ten en cuenta las sugerencias de tu profesora.<br>Sube tu guía terminada a classroom.<br>Word<br>Word<br>Comentarios de la clase<br>Comentarios de la clase<br>Agregar un comentario de la clase.                                                                                                    | Î                        | Evaluación formativa resolución de problemas<br>que involucren multiplicar y dividir.<br>Vania Arostica Gutierrez · 13:19<br>100 puntos Fecha de entrega: 11 sep.<br>Resuelve cada problema siguiendo los pasos señalados. Recuerda poner correctamente el nombre de las operaciones, | Tu trabajo Asignada<br>+ Agregar o crear<br>Marcar como completada |
| guia resolución de problema       word       guia resolución de problema         Word       word         Comentarios de la clase       Agregar un comentario de la clase                                                                                                    |                          | resolver las operaciones utilizando los algoritmos trabajados en clases y responder la pregunta de forma completa.<br>Ten en cuenta las sugerencias de tu profesora.<br>Sube tu guía terminada a classroom.                                                                           | Comentarios privados                                               |
| Comentarios de la clase                                                                                                    |                          | guia resolución de problema<br>word word word                                                                                                    | Agregar un comentano pi                                            |
| Agregar un comentario de la clase                                                                                                    |                          | Comentarios de la clase                                                                                                    |                                                                    |
|                                                                                                    |                          | Agregar un comentario de la clase                                                                                                    |                                                                    |